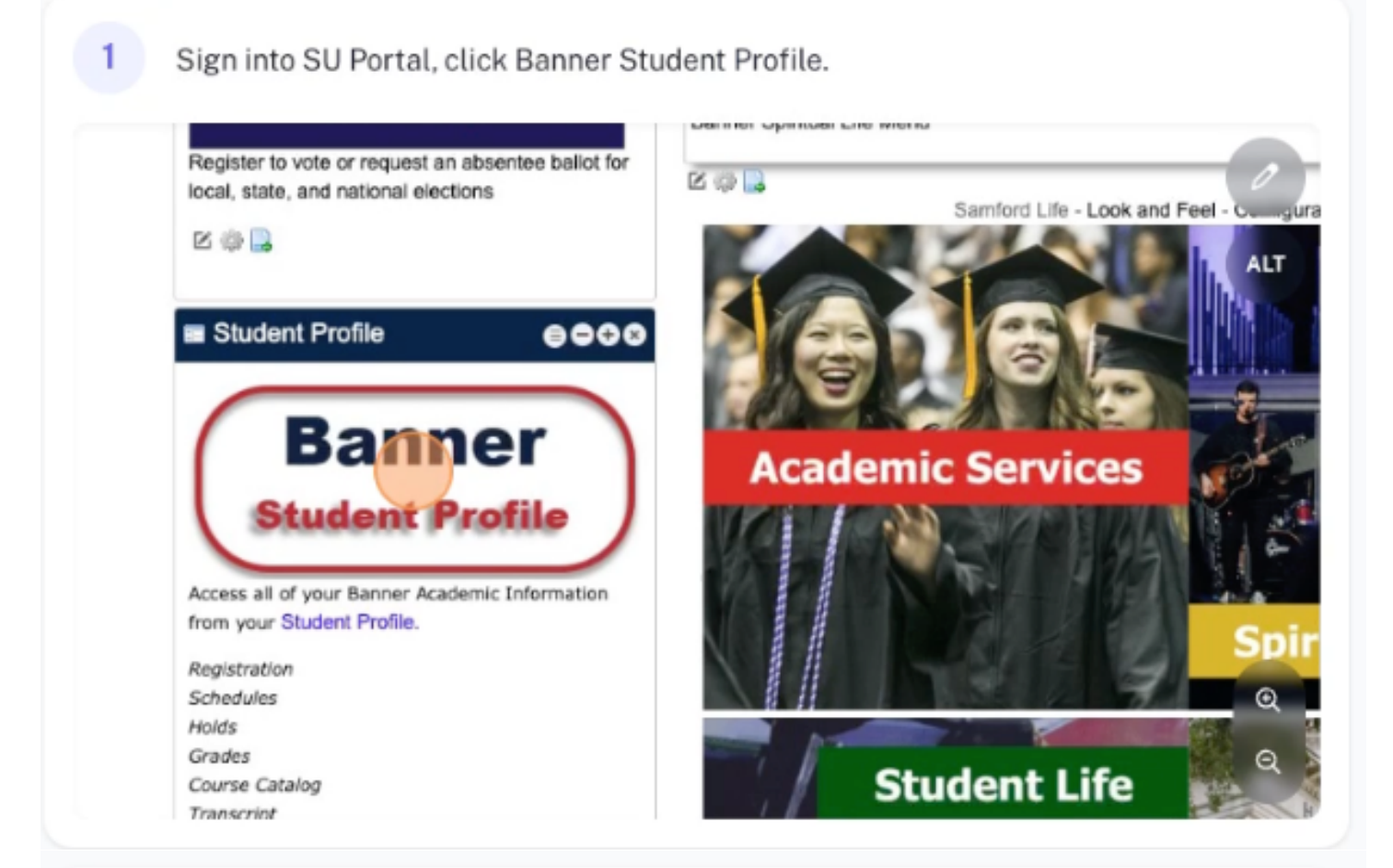

## 2 Click "Apply for Graduation"

|                                 | Leave of Absence:           | NOL PTOVIDED                                                                         |                |
|---------------------------------|-----------------------------|--------------------------------------------------------------------------------------|----------------|
| Additional Links                | Graduation Information      |                                                                                      | Not Perei      |
| Registration                    | Graduation Applications:    | None                                                                                 | Tota a         |
| DegreeWorks                     | Advisors<br>Primary / Major | Mr. Jeremy Garrett Dixon                                                             | ALT            |
| Student Schedule                | Major                       | Ms. Sane E. Leask<br>Ms. Karen Gambrel Bost<br>Dr. Donald E. Bradley                 |                |
| Mary Canden                     |                             | Dr. Chelsea M Bruno<br>Ms. Ana Carbellal                                             |                |
| View Grades                     |                             | Mrs. Jane P Caswell<br>Mrs. Melanie B. Cox                                           |                |
| View My Convocation Progress    |                             | Mr. Thomas Ian John Crosby<br>Dr. Sue D. Davis                                       |                |
| Academic Transcript             |                             | Ms. Michelle Lynn Durban<br>Mrs. Jill G Everette<br>Mrs. Ill Patrick Flese           |                |
| Request Official Transcript     |                             | Mrs. Jennifer Bocock Fitzpatrick<br>Ms. Shannon Renee Gilstrap                       |                |
| Enrollment Verification/History |                             | Lt. Col. Joseph Johnson<br>Ms Jakyoung Kim                                           |                |
| Apply for Graduation            |                             | Mrs. Janis Sue La Velle<br>Mrs. Jennifer Kay Houghton Lackey<br>Mrs. Erika L. Lauton |                |
| Financial Ald                   |                             | Mrs. Yeon Mi Lee<br>Mrs. Karol Leggett                                               |                |
| Financial Portal                |                             | Dr. Cynthia Frownfelter Lohrke<br>Ms. RaKendra Lyas                                  | Q              |
|                                 |                             | © 2013-2022 Ellucian Company L                                                       | .P. and it. es |

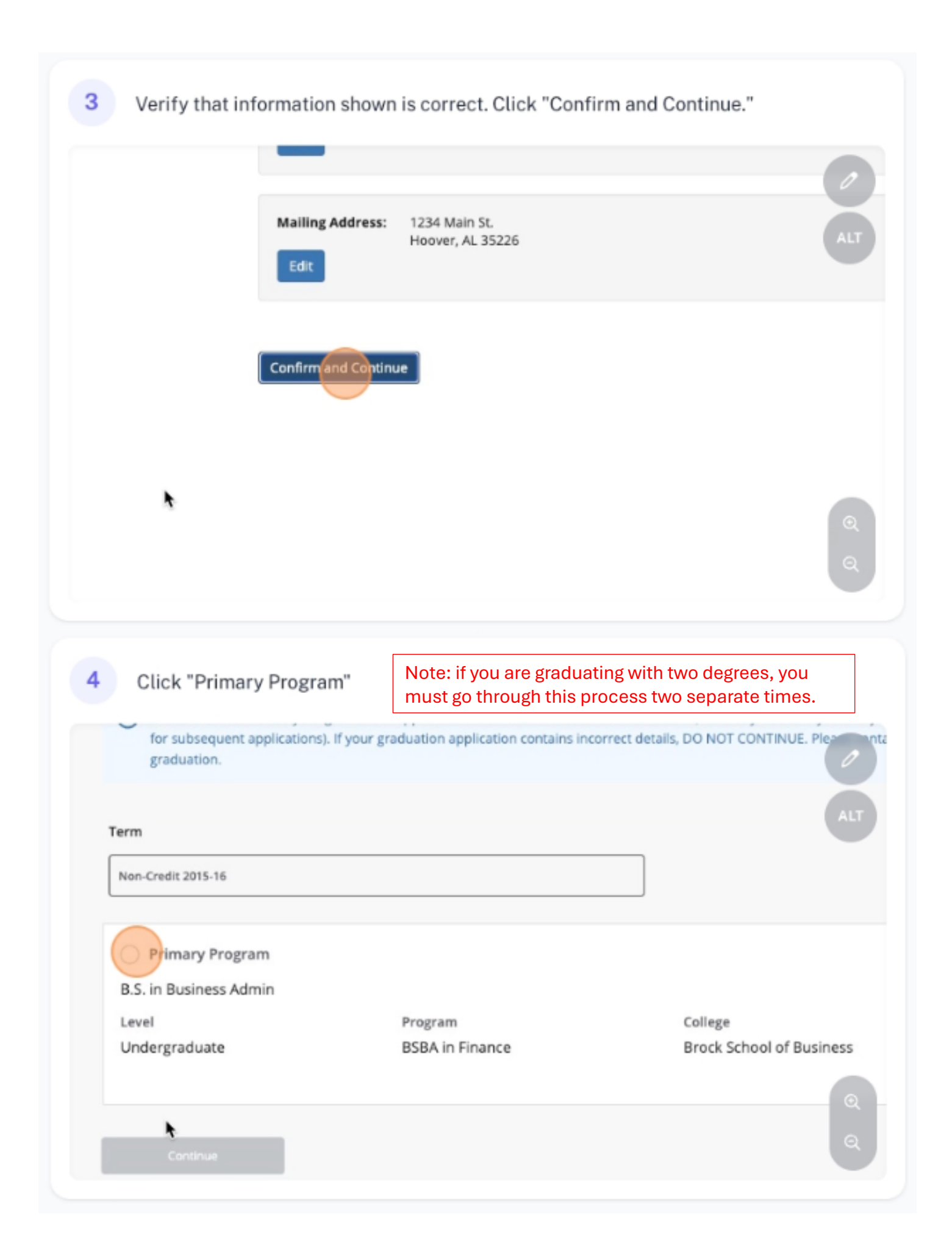

| O Primary Program                                                                                                   |                            |                                        |
|----------------------------------------------------------------------------------------------------|----------------------------|----------------------------------------|
| B.S. in Business Admin                                                                                              |                            |                                        |
| Level                                                                                                    | Program<br>BSBA in Finance | College AL<br>Brock School of Business |
| ondergrounder                                                                                                    |                            |                                        |
|                                                                                                    |                            |                                        |
| Contrate                                                                                                    |                            |                                        |
|                                                                                                    |                            |                                        |
|                                                                                                    |                            |                                        |
|                                                                                                    |                            |                                        |
|                                                                                                    |                            |                                        |
|                                                                                                    |                            | G                                      |
|                                                                                                    |                            |                                        |
| Select correct gradu                                                                                                | ation term.                |                                        |
| Select correct gradu                                                                                                | ation term.                |                                        |
| Select correct gradu                                                                                                | ation term.                |                                        |
| Select correct gradu<br>Graduation Ceremony Att<br>Graduation Date *                                                | ation term.                |                                        |
| Select correct gradu<br>Graduation Ceremony Att<br>Graduation Date *                                                | ation term.                |                                        |
| Graduation Ceremony Att<br>Graduation Date *<br>Select<br>Term: Fall 2024                                           | ation term.                |                                        |
| Graduation Ceremony Att<br>Graduation Date *<br>Select<br>Term: Fall 2024<br>Term: Spring 2025                      | endance                    |                                        |
| Graduation Ceremony Att<br>Graduation Date *<br>Select<br>Term: Fall 2024<br>Term: Spring 2025<br>Term: Summer 2025 | ation term.                |                                        |
| Graduation Ceremony Att<br>Graduation Date *<br>Select<br>Term: Fall 2024<br>Term: Spring 2025<br>Term: Summer 2025 | ation term.                |                                        |
| Graduation Ceremony Att<br>Graduation Date *<br>Select<br>Term: Fall 2024<br>Term: Spring 2025<br>Term: Summer 2025 | endance                    |                                        |

7 Answer ceremony attendance question.

| Graduation Cer                                                                                                 | emony Attendance     |  |
|----------------------------------------------------------------------------------------------------|----------------------|--|
| Graduation Date *                                                                                              |                      |  |
| Term: Spring 2025                                                                                              | ~                    |  |
| Vilhyou attend the<br>Ves<br>No<br>O Undecided                                                                 | ceremony?            |  |
| Back                                                                                                    | Continue             |  |
|                                                                                                    |                      |  |
|                                                                                                    |                      |  |
| Click "Cont                                                                                                    | inue"                |  |
| Click "Cont<br>Graduation Date *<br>Term: Spring 2025                                                          | inue"                |  |
| Click "Cont<br>Graduation Date "<br>Term: Spring 2025<br>Will you attend the<br>Yes<br>No<br>Undecided         | inue"<br>• ceremony? |  |
| Click "Cont<br>Graduation Date •<br>Term: Spring 2025<br>Will you attend the<br>O Yes<br>O No<br>O Undecided   | e ceremony?          |  |
| Click "Cont<br>Graduation Date •<br>Term: Spring 2025<br>Will you attend the<br>Yes<br>No<br>Undecided<br>Back | e ceremony?          |  |

9 Use the dropdown to select diploma name.

| Name<br>Samfordstudent Su Test                                                                                                    |                                               |                                                                                     |
|----------------------------------------------------------------------------------------------------|-----------------------------------------------|-------------------------------------------------------------------------------------|
| Select a Name for your Diploma *                                                                                                    |                                               |                                                                                     |
| Select                                                                                                    | ^                                             |                                                                                     |
| New                                                                                                    |                                               |                                                                                     |
| Current Name (Samfordstudent S. Test)                                                                                                    |                                               |                                                                                     |
| SU Login ID (Samfordstudent S. Test)                                                                                                    |                                               |                                                                                     |
|                                                                                                    |                                               |                                                                                     |
|                                                                                                    |                                               |                                                                                     |
|                                                                                                    |                                               | (                                                                                   |
|                                                                                                    |                                               |                                                                                     |
|                                                                                                    |                                               |                                                                                     |
| To add a middle name (i                                                                                                    | must already be on file in system), type it i | in this field.                                                                      |
| To add a middle name (I<br>Select a Name for your Diploma *                                                                                                    | must already be on file in system), type it i | in this field.                                                                      |
| To add a middle name (<br>Select a Name for your Diploma *<br>Current Name (Samfordstudent S. Test                                                                              | must already be on file in system), type it i | in this field.                                                                      |
| To add a middle name (I<br>Select a Name for your Diploma *<br>Current Name (Samfordstudent S. Test<br>First Name                                                               | must already be on file in system), type it i | in this field.                                                                      |
| To add a middle name (<br>Select a Name for your Diploma *<br>Current Name (Samfordstudent S. Test<br>First Name<br>Samfordstudent                                              | must already be on file in system), type it i | in this field.                                                                      |
| To add a middle name (<br>Select a Name for your Diploma *<br>Current Name (Samfordstudent S. Test<br>First Name<br>Samfordstudent                                              | must already be on file in system), type it i | ppear, you can ty                                                                   |
| To add a middle name (n<br>Select a Name for your Diploma *<br>Current Name (Samfordstudent S. Test<br>First Name<br>Samfordstudent                                             | must already be on file in system), type it i | in this field.<br>ppear, you can ty<br>send a photo ID<br>le name to                |
| To add a middle name (i<br>Select a Name for your Diploma *<br>Current Name (Samfordstudent S. Test<br>First Name<br>Samfordstudent                                             | must already be on file in system), type it i | ppear, you can ty<br>send a photo ID<br>le name to<br>th the subject line<br>name " |
| To add a middle name (i<br>Select a Name for your Diploma *<br>Current Name (Samfordstudent S. Test<br>First Name<br>Samfordstudent<br>Middle Name                              | must already be on file in system), type it i | ppear, you can ty<br>send a photo ID<br>le name to<br>th the subject line<br>name." |
| To add a middle name (i<br>Select a Name for your Diploma *<br>Current Name (Samfordstudent S. Test<br>First Name<br>Samfordstudent<br>Middle Name<br>Su<br>Last Name *         | must already be on file in system), type it i | ppear, you can ty<br>send a photo ID<br>le name to<br>th the subject line<br>name." |
| To add a middle name (i<br>Select a Name for your Diploma *<br>Current Name (Samfordstudent S. Test<br>First Name<br>Samfordstudent<br>Middle Name<br>Su<br>Last Name *<br>Test | must already be on file in system), type it i | ppear, you can ty<br>send a photo ID<br>le name to<br>th the subject line<br>name." |
| To add a middle name (i<br>Select a Name for your Diploma *<br>Current Name (Samfordstudent S. Test<br>First Name<br>Samfordstudent<br>Middle Name<br>Su<br>Last Name *<br>Test | must already be on file in system), type it i | ppear, you can ty<br>send a photo ID<br>le name to<br>th the subject line<br>name." |

| Select a Name fo                                                                                                 | r your Diploma *                                                                                              |                                                                                                    |                      |         |
|----------------------------------------------------------------------------------------------------|----------------------------------------------------------------------------------------------------|----------------------------------------------------------------------------------------------------|----------------------|---------|
| Current Name (Sa                                                                                                 | mfordstudent S. Test)                                                                                         |                                                                                                    | ~                    |         |
| First Name                                                                                                    |                                                                                                    |                                                                                                    |                      |         |
| Samfordstudent                                                                                                   |                                                                                                    |                                                                                                    |                      |         |
| Middle Name                                                                                                    |                                                                                                    |                                                                                                    |                      |         |
| Susan                                                                                                    |                                                                                                    |                                                                                                    |                      |         |
| Last Name *                                                                                                    |                                                                                                    |                                                                                                    |                      |         |
| Test                                                                                                    |                                                                                                    |                                                                                                    |                      |         |
|                                                                                                    |                                                                                                    |                                                                                                    |                      |         |
| Back                                                                                                    |                                                                                                    |                                                                                                    |                      |         |
| PUNCK .                                                                                                    |                                                                                                    | and the second second second second second second second second second second second second second second second |                      |         |
| branch.                                                                                                    |                                                                                                    | ntinue                                                                                                    |                      |         |
| Click to o                                                                                                    |                                                                                                    |                                                                                                    | antor o different of | Idraac  |
| Click to se                                                                                                    | elect an address                                                                                              | s or click New to e                                                                                              | enter a different ad | dress.  |
| Click to se                                                                                                    | elect an address                                                                                              | s or click New to e                                                                                              | enter a different ad | dress.  |
| Click to se                                                                                                    | elect an address                                                                                              | ntinue<br>s or click New to e                                                                                    | enter a different ad | ldress. |
| Click to se                                                                                                    | elect an address<br>select State (Province<br>resses *                                                        | s or click New to e                                                                                              | enter a different ad | dress.  |
| Click to se<br>Please<br>One of your Add<br>Select                                                               | elect an address<br>select State (Province                                                                    | s or click New to e                                                                                              | enter a different ad | ldress. |
| Click to se<br>Click to se<br>Please<br>One of your Add<br>Select<br>New<br>Parent 1 Address                     | elect an address<br>select State (Province<br>resses *                                                        | s or click New to e                                                                                              | enter a different ad | ldress. |
| Click to se<br>Click to se<br>Please<br>One of your Add<br>Select<br>New<br>Parent 1 Address<br>Permanent Mailin | elect an address<br>select State (Province<br>resses *                                                        | e                                                                                                    | enter a different ad | ldress. |
| Click to se<br>Click to se<br>Please<br>One of your Add<br>Select<br>New<br>Parent 1 Address<br>Permanent Mailin | elect an address<br>select State (Province<br>resses *                                                        | e                                                                                                    | enter a different ad | ldress. |
| Click to se<br>Click to se<br>Please<br>One of your Add<br>Select<br>New<br>Parent 1 Address<br>Permanent Mailin | elect an address<br>select State (Province<br>resses *                                                        | e                                                                                                    | enter a different ad | ldress. |
| Click to se<br>Click to se<br>Please<br>One of your Add<br>Select<br>New<br>Parent 1 Address<br>Permanent Mailin | elect an address<br>select State (Province<br>resses *<br>2437 Mounta n Vista Driv<br>g Address 1234 Main St. | e                                                                                                    | enter a different ad | ldress. |

## 13 Click "Continue"

| Street Line 2                                                                                                    |                                                |   | Street Line 3                                             | _      |
|----------------------------------------------------------------------------------------------------|------------------------------------------------|---|-----------------------------------------------------------|--------|
| City *                                                                                                    |                                                |   |                                                           | A      |
| Vestavia                                                                                                    |                                                |   |                                                           |        |
| State or Province                                                                                                    |                                                |   | Zip or Postal Code                                        |        |
| Alabama                                                                                                    |                                                | ~ | 35243-2856                                                |        |
| Nation                                                                                                    |                                                |   |                                                           |        |
| United States                                                                                                    |                                                | ~ |                                                           |        |
|                                                                                                    |                                                |   |                                                           |        |
| Back                                                                                                    |                                                |   |                                                           |        |
| Back                                                                                                    | continue                                       |   |                                                           |        |
|                                                                                                    |                                                |   |                                                           |        |
| Click "Submit Request"<br><sup>Street</sup><br>2437 Mountain Vista Drive                                                                                                    | City<br>Vestavia                               |   | State or Provinc<br>Alabama                               | e      |
| Click "Submit Request"<br>Street<br>2437 Mountain Vista Drive<br>Nation                                                                                                    | City<br>Vestavia                               |   | State or Provinc<br>Alabama                               | e      |
| Click "Submit Request"<br>Street<br>2437 Mountain Vista Drive<br>Nation<br>United States                                                                                      | City<br>Vestavia                               |   | State or Provinc<br>Alabama                               | e<br>A |
| Click "Submit Request"<br>Street<br>2437 Mountain Vista Drive<br>Nation<br>United States                                                                                      | City<br>Vestavia                               |   | State or Provinc<br>Alabama                               | e<br>A |
| Click "Submit Request"<br>Street<br>2437 Mountain Vista Drive<br>Nation<br>United States<br>Curriculum<br>Primary Program<br>B.S. in Business Admin                           | City<br>Vestavia                               |   | State or Provinc<br>Alabama                               | e<br>A |
| Click "Submit Request"<br>Street<br>2437 Mountain Vista Drive<br>Nation<br>United States<br>Curriculum<br>Primary Program<br>B.S. in Business Admin<br>Level                  | City<br>Vestavia                               |   | State or Provinc<br>Alabama                               | e<br>A |
| Click "Submit Request"<br>Street<br>2437 Mountain Vista Drive<br>Nation<br>United States<br>Curriculum<br>Primary Program<br>B.S. in Business Admin<br>Level<br>Undergraduate | City<br>Vestavia<br>Program<br>BSBA in Finance |   | State or Provinc<br>Alabama<br>College<br>Brock School of | e<br>A |

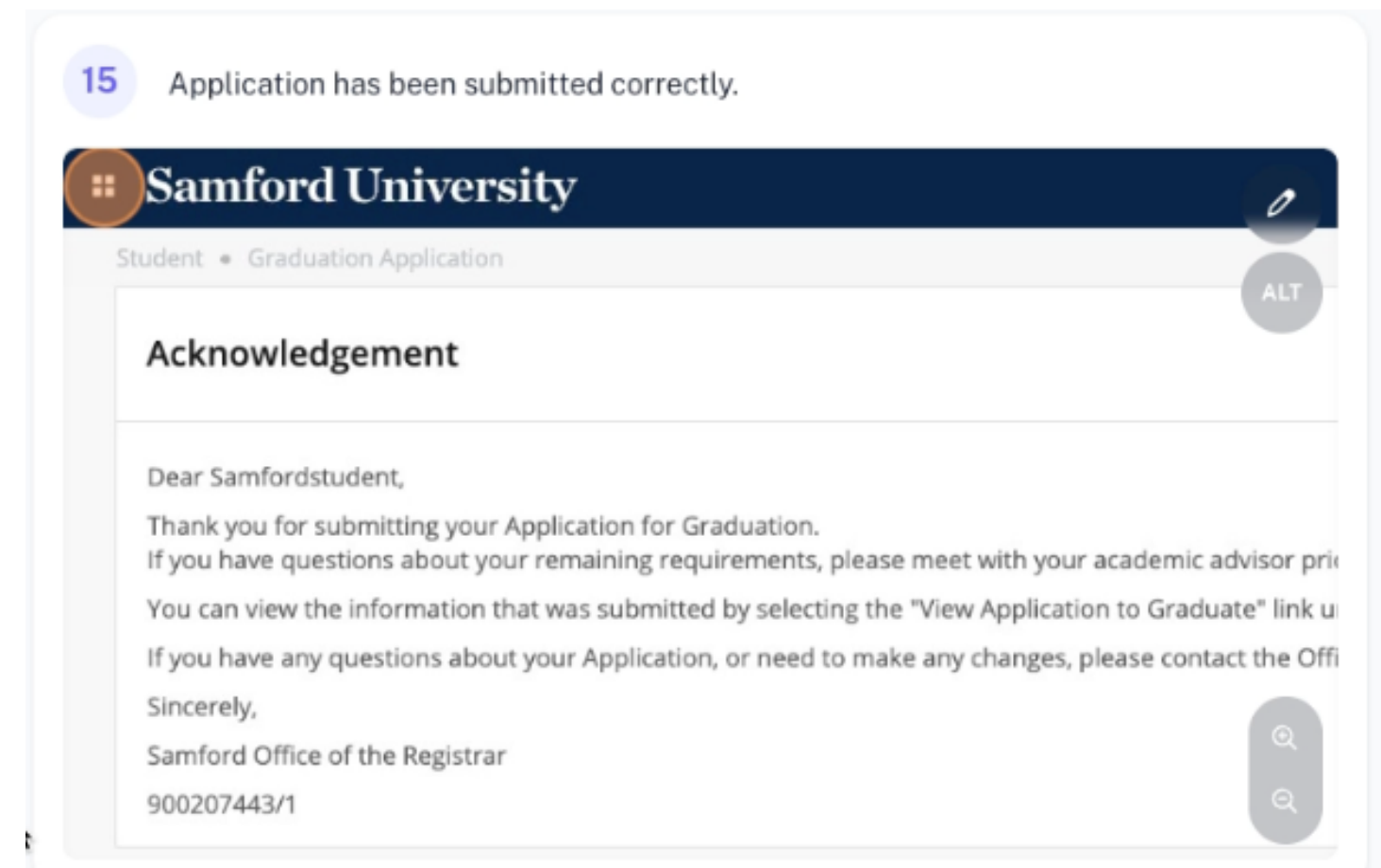

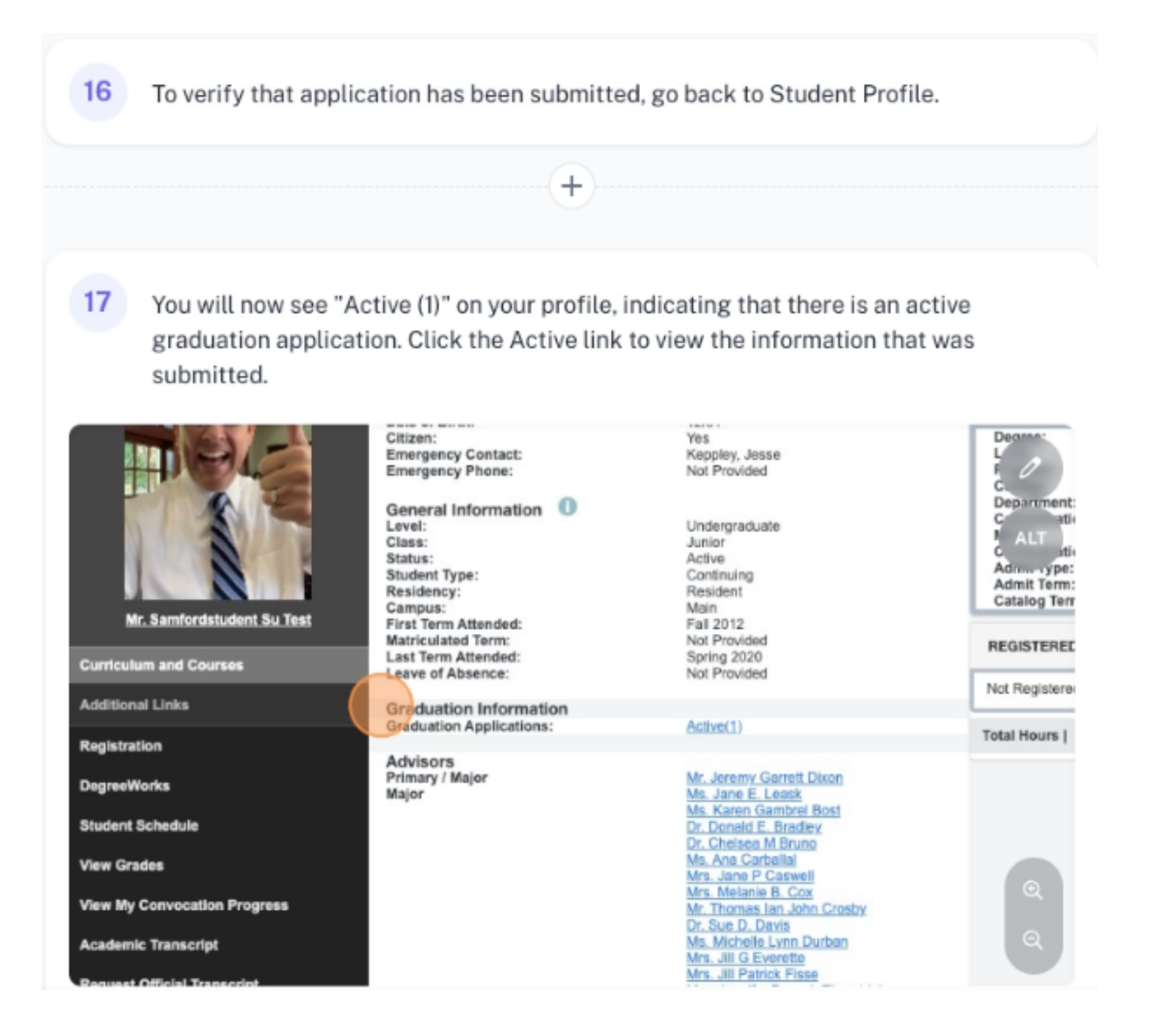